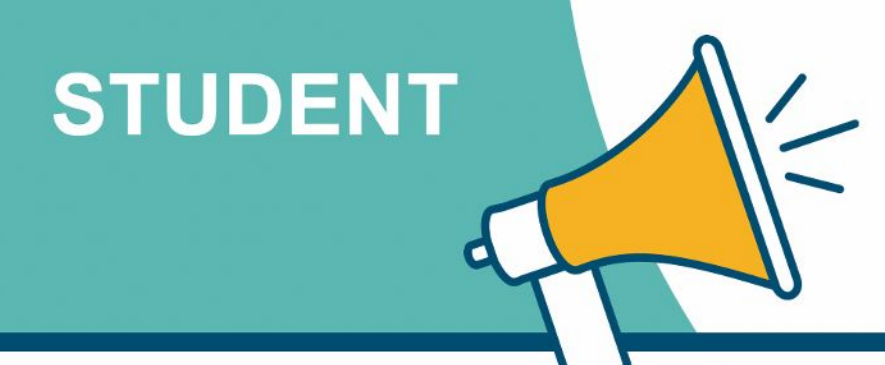

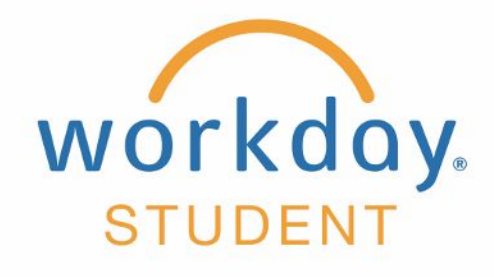

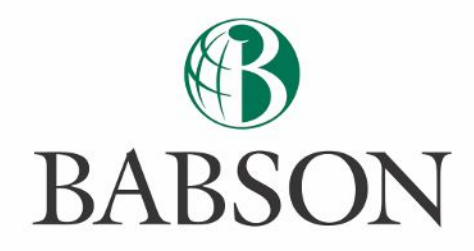

## Managing your student's billing and financial aid information

Here's how to pay a bill and/or view your student's financial aid information in Workday.

#### **STEP 1**

Once you log into Workday, you'll click the icon for **Finances for Third Party** 

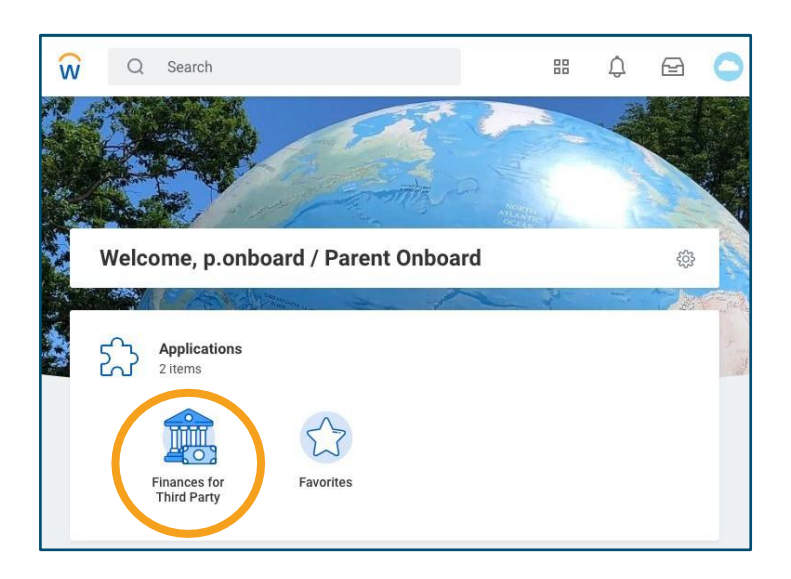

# **STEP 2**

You will then see the following three task options:

- Make a Payment or Setup a Payment Plan as Third Party
- View Account Activity

**Finances for Third Party** 

View Student Statement

| Starting in July, you will be able to obtain more information such as your stu | udent's statement, account activity, and to r |
|--------------------------------------------------------------------------------|-----------------------------------------------|
| View More                                                                      |                                               |
| - 22 122                                                                       |                                               |
| Tasks                                                                          |                                               |
| Make a Payment or Setup a Payment Plan as Third Party                          | 12                                            |
| View Account Activity                                                          |                                               |
| View Student Statement                                                         |                                               |

**IMPORTANT:** There will be approximately a 2 hour delay between when you login to Workday for the first time and when you are able to make a payment on behalf of your student's account.

503

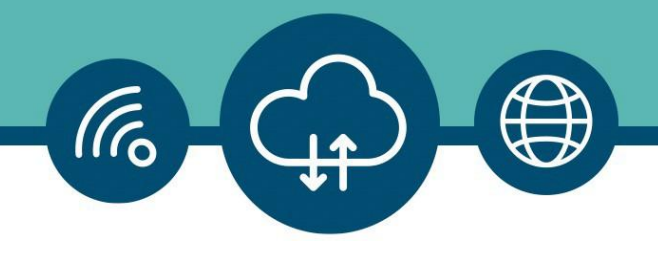

### **STEP 3**

When you select Make a Payment or Setup a Payment Plan as Third Party, you'll be directed to NelNet/Campus Commerce. If do not have an account, you'll be walked through the process to Create Account.

| BARSON                                                                                                    |                                                                                                    |
|----------------------------------------------------------------------------------------------------|----------------------------------------------------------------------------------------------------|
|                                                                                                    |                                                                                                    |
| Create Account                                                                                                  |                                                                                                    |
| Go To Old Create Account Pa                                                                                     | age                                                                                                    |
| Contact Info                                                                                                    |                                                                                                    |
| Welcome. Please take a few                                                                                      | w moments to review and complete your contact information                                                    |
| Name                                                                                                    |                                                                                                    |
| Prefix                                                                                                    | None 🗸 🗸                                                                                                    |
| First Name*                                                                                                    | Adam                                                                                                    |
| Middle Name                                                                                                    |                                                                                                    |
|                                                                                                    |                                                                                                    |
| Address<br>Country*                                                                                             | United States 🗸                                                                                              |
| Address<br>Country*<br>Address Line 1*                                                                          | United States                                                                                                |
| Address<br>Country*<br>Address Line 1*<br>Address Line 2                                                        | United States   Street Address, PO Box, Company Name, cA   Apartment, Suite, Unit, Building, Floor, etc.     |
| Address<br>Country*<br>Address Line 1*<br>Address Line 2<br>Add another address line                            | United States     Street Address, PO Box, Company Name, cA     Apartment, Suite, Unit, Building, Floor, etc. |
| Address<br>Country*<br>Address Line 1*<br>Address Line 2<br>Add another address line<br>City*                   | United States     Street Address, PO Box, Company Name, cA     Apartment, Suite, Unit, Building, Floor, etc. |
| Address<br>Country*<br>Address Line 1*<br>Address Line 2<br>Add another address line<br>City*<br>State*         | United States                                                                                                |
| Address<br>Country*<br>Address Line 1*<br>Address Line 2<br>Add another address line<br>City*<br>State*<br>Zip* | United States                                                                                                |

## **STEP 4**

If you have an account, you'll see the **Payment Activity** screen and will be given the options to **Make a Payment** or **Set up a Payment Plan**.

| BABSON                                                                                          |                                            |
|-------------------------------------------------------------------------------------------------|--------------------------------------------|
| Home My Profile Financial Accour                                                                | its                                        |
| Hello Parent                                                                                    |                                            |
| S Payment Activity<br>John Onboard ID: 2000003<br>Current Balance<br>\$7,700.00 Tr<br>Make a Pa | View Details<br>ansaction Details<br>yment |
| FALL 2021<br>Current Charges<br>Set up a Pay                                                    | AMOUNT DUE<br>\$7,700.00<br>ment Plan      |
| Balance may not include Nelnet fees th                                                          | at are owed by another party.              |

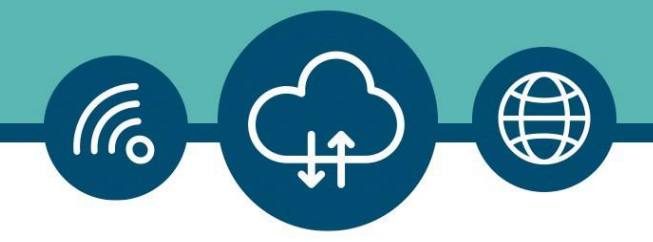

#### **STEP 5**

From the **Task** list from STEP 4, if you choose **View Account Activity**, you'll be asked to verify your **Student** and **Institution**, then click OK. This will show you **Student Account Activity** and your **Total Account Balance**. You can also select the **Due Now Details** to see the amount currently owed, or **View Statement** to see the amount owed by **Academic Period** (semester).

| tudent *    | × John Onboard   | =  |  |
|-------------|------------------|----|--|
| stitution * | × Babson College | := |  |
| tution *    | × Babson College | =  |  |

| luuent Account                                                     | ACTIVITY        |            |                         |                                              |
|--------------------------------------------------------------------|-----------------|------------|-------------------------|----------------------------------------------|
|                                                                    |                 |            |                         |                                              |
| udent                                                              | John Onboard    |            |                         |                                              |
| stitution                                                          | Babson College  |            |                         |                                              |
| tal Account Balance                                                | 7,700.00        |            |                         |                                              |
| ie Now                                                             | 7,700.00        |            |                         |                                              |
|                                                                    |                 |            |                         |                                              |
| View Statement                                                     |                 |            |                         |                                              |
| View Statement<br>Transaction Summary                              | Due Now Detail: | s          |                         |                                              |
| View Statement                                                     | Due Now Details | s          | Turn on the             | e new tables view 🗿                          |
| View Statement<br>Transaction Summary                              | Due Now Details | s          | Turn on the             | e new tables view 💽<br>X표 호 ӣ 🖬 🖬            |
| View Statement<br>Transaction Summary<br>1 item<br>Academic Period | Due Now Details | S Due Date | Turn on the Description | e new tables view 🏼<br>첫표 호 미미 한 대<br>Amount |